Στη περίπτωση που δεν ανοίγει η εφαρμογή ProducerCRM μετά την εισαγωγή τψν στοιχείων σας (username, password), τότε είναι πολύ πιθανό να έχετε ενεργοποιημένη την ρύθμιση Pop-up Blocking στον Browser που χρησιμοποιήτε (Internet Explorer 8, Mozilla Firefox).

Παρακάτω περιγράφονται τα βήματα απενεργοποίησης της ρύθμισης Pop-up Blocking, σε Ελληνικούς αλλά και Αγγλικούς Browsers.

Βρισκόμαστε στην Login οθόνη της εφαρμογής. Καταχωρόυμε το username και password και πατάμε το κουμπί «Είσοδος»

## Internet Explorer 8

**Για την Αγγλική έκδοση, πάμε στο μενού:** Tools → Pop-up Blocker →Turn off Pop-up Blocker Κλείνουμε όλους τους ανοιχτούς Browsers και δοκιμάζουμε πάλι

| Favorites  | Tools                                                                                                    | Help                                                     |                                |   |                                                    |
|------------|----------------------------------------------------------------------------------------------------|----------------------------------------------------------|--------------------------------|---|----------------------------------------------------|
| , 🏉 Sugge: | Delete Browsing History<br>InPrivate Browsing<br>Reopen Last Browsing Session                               |                                                          | Ctrl+Shift+Del<br>Ctrl+Shift+P |   |                                                    |
|            | InPri<br>InPri                                                                                              | ivate Filtering<br>ivate Filtering Settings              | Ctrl+Shift+F                   |   |                                                    |
|            | Pop-<br>Smar<br>Man-                                                                                        | up Blocker<br>rtScreen Filter<br>age Add-ons             |                                | • | Turn Off Pop-up Blocker<br>Pop-up Blocker Settings |
|            | Com<br>Com                                                                                                  | patibility View<br>patibility View Settings              |                                |   |                                                    |
|            | Subs<br>Feed<br>Wind                                                                                        | scribe to this Feed<br>d Discovery<br><b>dows Update</b> |                                | F |                                                    |
|            | Deve                                                                                                    | eloper Tools                                             | F12                            |   |                                                    |
|            | Windows Messenger<br>Diagnose Connection Problems<br>Skype add-on for Internet Explorer<br>Sun Java Console |                                                          | r                              |   | 4                                                  |
|            | Internet Options                                                                                            |                                                          |                                |   |                                                    |

#### Για την Ελληνική έκδοση πάμε στο μενού:

Εργαλεία → Αποκλεισμός αναδυόμενων παραθύρων → Απενεργοποίηση αποκλεισμού αναδυόμενων παραθύρων.

Κλείνουμε όλους τους ανοιχτούς Browsers και δοκιμάζουμε πάλι.

| Αγαπημένα      | Εργαλεία Βοήθεια                                                                                                |                                |                                                                                                    |
|----------------|----------------------------------------------------------------------------------------------------|--------------------------------|----------------------------------------------------------------------------------------------------|
| όμενες τοποθεί | Διαγραφή ιστορικού περιήγησης<br>Περιήγηση InPrivate<br>Εκ νέου άνοιγμα τελευτ. περιόδου λειτουργίας περιήγησης | Ctrl+Shift+Del<br>Ctrl+Shift+P | 🔹 🔝 🐇 🖃 🚓 👻 Σελίδα + Ασφάλεια + Εργαλεία +                                                                                |
|                | Φιλτράρισμα InPrivate<br>Ρυθμίσεις Φιλτραρίσματος InPrivate                                                     | Ctrl+Shift+F                   |                                                                                                    |
|                | Αποκλεισμός αναδυόμενων παραθύρων<br>Φίλτρο SmartScreen<br>Διαχείριση πρόσθετων                                 |                                | <ul> <li>Απενεργοποίηση αποκλεισμού αναδυόμενων παραθύρων</li> <li>Ρυθμίσεις αποκλεισμού αναδυόμενων παραθύρων</li> </ul> |
| C              | Προβολή συμβατότητας<br>Ρυθμίσεις προβολής συμβατότητας                                                         |                                |                                                                                                    |
|                | Εγγραφή σε αυτήν την τροφοδοσία<br>Εντοπισμός τροφοδοσίας<br>Windows Update                                     |                                | RM Login                                                                                                    |
|                | Εργαλεία προγραμματισμού                                                                                        | F12                            |                                                                                                    |
|                | Windows Messenger<br>Διάγνωση προβλημάτων σύνδεσης                                                              |                                |                                                                                                    |
| -              | Επιλογές Internet                                                                                               |                                |                                                                                                    |

# Mozilla Firefox

### Για την Αγγλική έκδοση του Browser

Αν η ρύθμιση αποκλεισμού αναδυόμενων παραθύρων είναι ενεργή τότε θα εμφανιστεί η παρακάτω οθόνη:

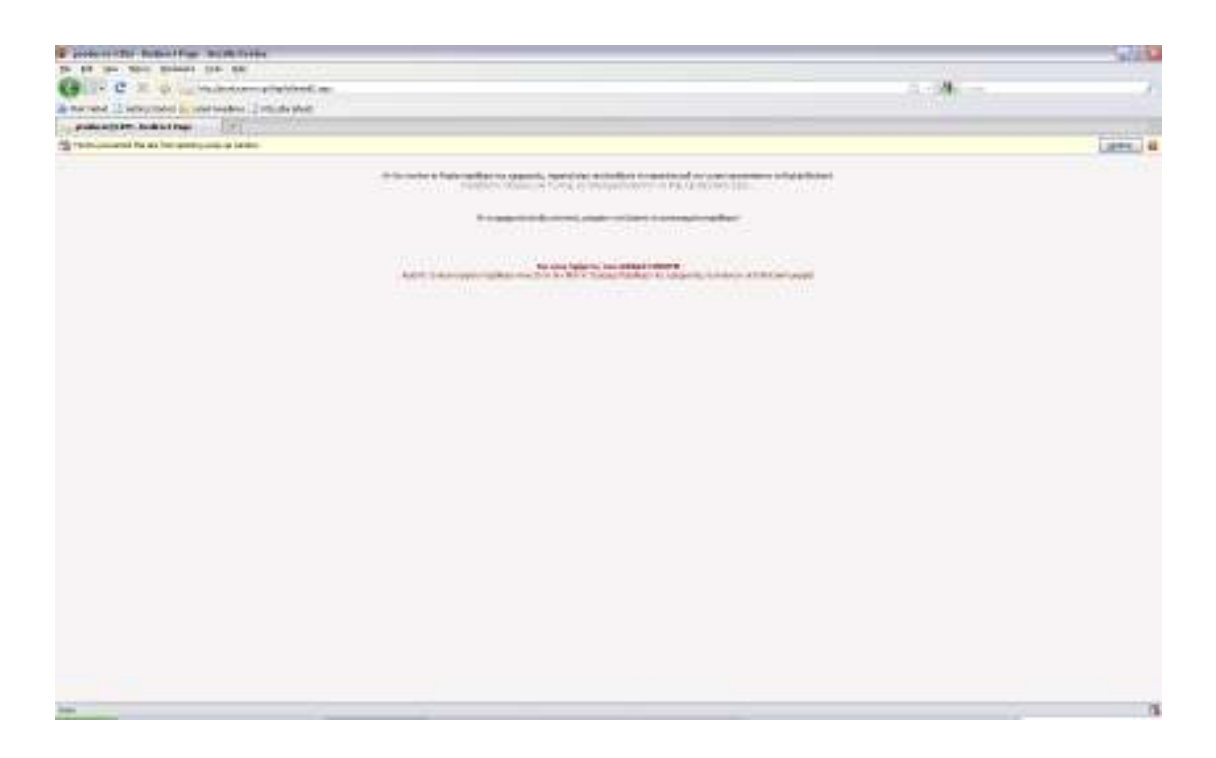

Παρατηρούμε το κουμπί στην πάνω δεξιά γωνία του Browser που γράφει «Options» Το πατάμε και επιλέγουμε το «Allow pop-ups for producercrm.gr». Κλείνουμε όλους τους Browsers και δοκιμάζουμε ξανά.

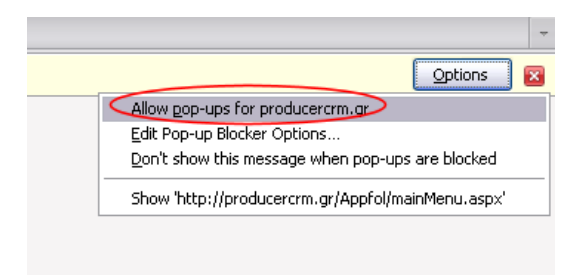

### Για την Ελληνική έκδοση του Browser.

Αν η ρύθμιση αποκλεισμού αναδυόμενων παραθύρων είναι ενεργή τότε θα εμφανιστεί η παρακάτω οθόνη:

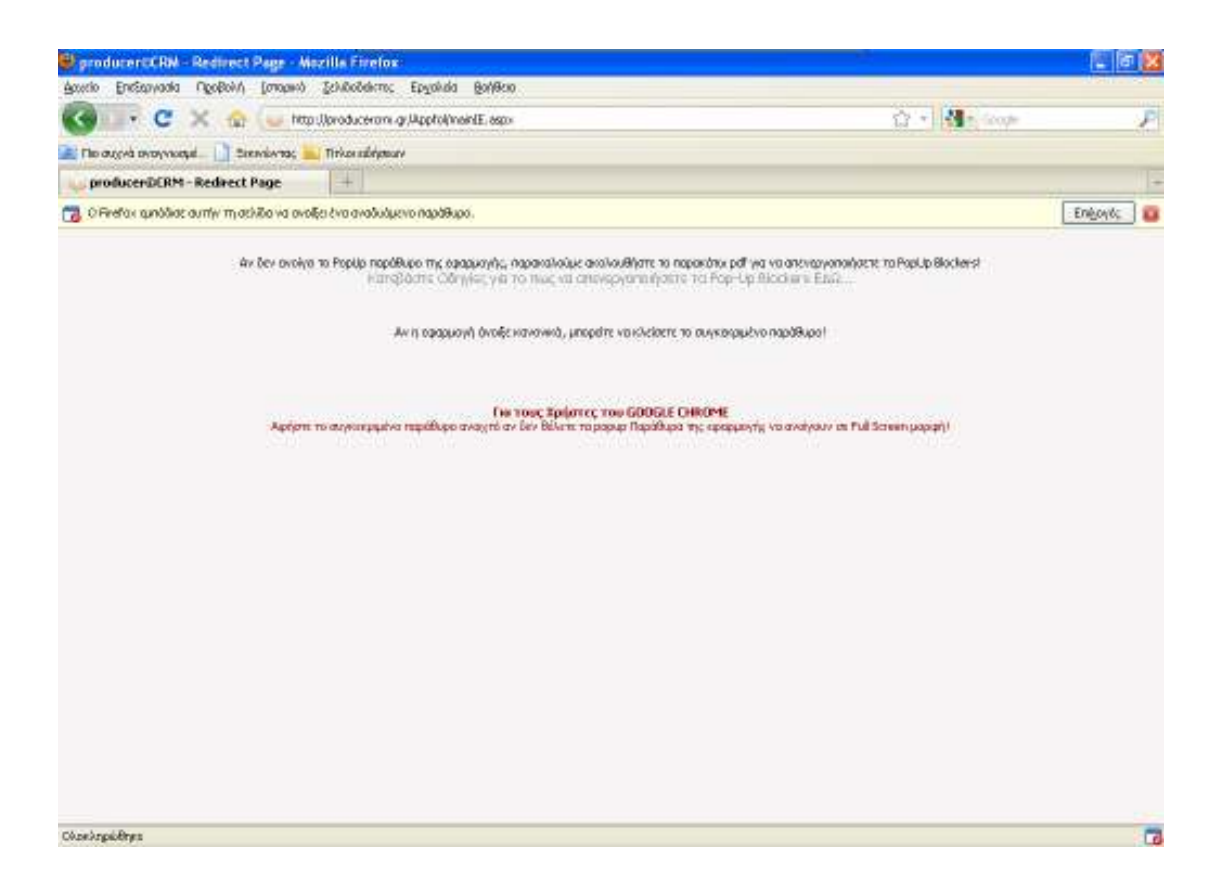

Παρατηρούμε το κουμπί στην πάνω δεξιά γωνία του Browser που γράφει «Επιλογές» Το πατάμε και επιλέγουμε το «Να επιτρέπονται τα αναδυόμενα για producercrm.gr». Κλείνουμε όλους τους Browsers και δοκιμάζουμε ξανά.

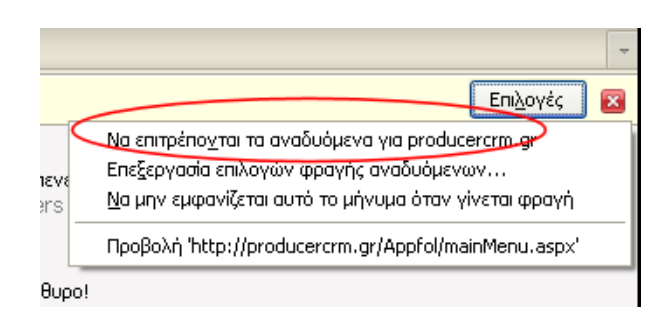